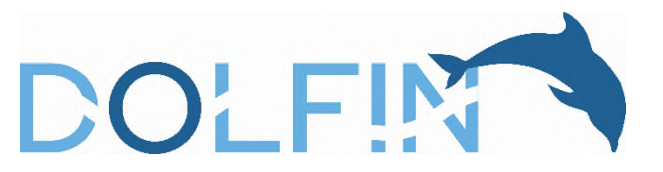

### Overview

The DOLFIN protocol states that "Primary outcome (PARCA-R) and secondary outcome neurodevelopmental data will be shared with the local neonatologist or paediatrician, or GP for participants no longer under hospital follow-up; information about norms will be provided to aid local clinician interpretation."

All parents whose infants are enrolled in DOLFIN consented to this at initial recruitment.

These data refer to:

- The Parent Report of Children's Abilities-Revised (PARCA-R)
- The Ages and Stages Questionnaire-3 (ASQ-3) (more information at https://agesandstages.com/productspricing/asq3)
- The Strengths and Difficulties Questionnaire (SDQ) (more information at <u>https://www.sdqinfo.org/py/sdqinfo/c0.py</u>)

We hope that sharing this information will be clinically useful at sites and may prevent parents needing to complete one or more measures again. It is the PI's responsibility to ensure that this information, provided by parents in the 24-month follow-up questionnaire, reaches the clinician responsible for the infant's ongoing care.

#### Method

When a parent completes their infant's 24-month follow-up questionnaire, the site staff will receive an email flagging this. This email will have a guide to scoring the PARCA-R questionnaire attached. This is for information only; no scoring at site is required unless you personally plan to use the results in your service. It will also include the links to the ASQ-3 and SDQ given above.

When you receive this email, go to the infant's Participant Details page on OpenClinica.

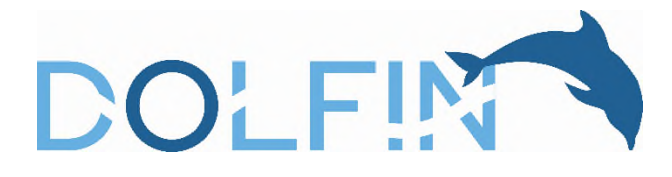

| Enter P                      | Participant ID                | View                             |                   |                            |   |           |   |                                               |                               |          |
|------------------------------|-------------------------------|----------------------------------|-------------------|----------------------------|---|-----------|---|-----------------------------------------------|-------------------------------|----------|
| Alerts & I                   | Messages 🕨                    | Participant TST_                 | DF_1158           | 4                          |   |           |   |                                               |                               |          |
| Quick Ac                     | cess 👻                        | General Informatio               |                   |                            |   |           |   |                                               |                               |          |
| My Quer                      | ies                           | Edit                             |                   |                            |   |           |   |                                               |                               |          |
| TST_DF_11584<br>TST_DF_10216 |                               | Participant ID                   |                   | ST DF 11584                |   | Status    |   | Available                                     |                               |          |
|                              |                               | Study Name                       | D                 | DOLEIN TEST 01             |   | Site Name |   | Roval Victoria Infirmary, Newcastle           |                               |          |
|                              |                               | Old by Name                      |                   | Docharicoron               |   |           |   |                                               |                               |          |
| Info                         | •                             | Visits                           |                   |                            |   |           |   |                                               |                               |          |
| Icon Key<br>Statuses         | *                             | 1 visit added                    |                   |                            |   |           |   |                                               |                               |          |
| ۵                            | Not<br>Started                | J <i>≓</i> Sort by Da            | te                |                            |   |           |   |                                               |                               |          |
| 0                            | Not<br>Scheduled<br>Scheduled | Parent-provided<br>24-month data | Par<br>24-        | ent-provided<br>month data | D |           |   | This is the form for do neurodevelopmental da | wnloading th<br>ata for shari | ne<br>ng |
| •                            | Data Entry<br>Started         | 28-0 ct-2024                     | :                 |                            | : |           |   | ·                                             |                               |          |
| C                            | Skipped                       | Parent 24 Month                  | Pare              | arent 24 Month 🔽           |   |           | Г | This is the comple                            | ted 24-mon                    | th       |
|                              | Completed                     | Questionnaire                    | Que               | estionnaire                |   |           |   |                                               | t download                    | thiel    |
| 1                            | Signed                        | 05-0ct-2022                      | 2022 05-Oct-22 by |                            | : |           |   |                                               |                               | uns:     |
| <b>A</b>                     | Locked                        |                                  | _                 |                            |   |           |   |                                               |                               |          |
| E                            | Archived                      | Parent 18 Month<br>Questionnaire | Par               | ent 18 Month               |   |           |   |                                               |                               |          |
|                              | Removed                       | 05-0ct-2022                      | : 05-0            | 1-22 by                    |   |           |   |                                               |                               |          |
| Actions                      |                               |                                  |                   |                            | • |           |   |                                               |                               |          |
| Q                            | View                          | Parent 12 Month                  | Par               | ent 12 Month               |   |           |   |                                               |                               |          |
| 8                            | Edit                          | Questionnaire                    | Que               | stionnaire                 | - |           |   |                                               |                               |          |
| <b>D</b>                     | Clear                         | 05-0ct-2022                      | : -               |                            |   |           |   |                                               |                               |          |

#### Remember:

- Make sure that the **Parent 24 Month Questionnaire** is completed (the check mark icon on the form is green). Do not carry out this process if the icon is orange ( 2)
- The **Parent-provided 24-month data** CRF should already be scheduled (shown with the **S** icon)
- If the **Parent-provided 24-month data** CRF is not scheduled / visible, return to the infant's record the next day (there may be a delay in syncing between our systems). If it is still not visible, contact the DOLFIN Coordinating Centre
- Do **NOT** download the **Parent 24 Month Questionnaire** itself. The questionnaire contains several sections and the parent did not give consent for all of these to be shared

Click on the Parent-provided 24-month data CRF tile:

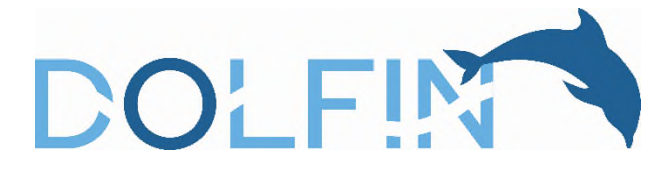

| J <i>≡</i> Sort by Da                           | ate |                                  |                        |
|-------------------------------------------------|-----|----------------------------------|------------------------|
| Parent-provided<br>24-month data<br>28-Oct-2024 | •   | Parent-provided<br>24-month data |                        |
| Parent 24 Month<br>Questionnaire                |     | Parent 24 Month                  | provided 24-month data |
| 15-0ct-2022                                     | :   | 05-Oct-22 by                     | :                      |

=

This will open the CRF:

All changes saved.

| Infant's medical notes. Do <b>NOT</b> download this data until the DOLFIN 24-<br>natically imported into this questionnaire.<br>the clinician responsible for the infant's ongoing care, or GP if they are no<br>is information reaches the clinician responsible for the infant's ongoing<br>it this data.                                                                                    |
|----------------------------------------------------------------------------------------------------|
| Infant's medical notes. Do <b>NOT</b> download this data until the DOLFIN 24-<br>natically imported into this questionnaire.<br>It de dinician responsible for the infant's ongoing care, or GP if they are no<br>is information reaches the clinician responsible for the infant's ongoing<br>It this data.           1         Date form completed:         C           2024-01-03         C |
| Infant's medical notes. Do <b>NOT</b> download this data until the DOLFIN 24-<br>natically imported into this questionnaire.<br>It de clinician responsible for the infant's ongoing care, or GP if they are no<br>is information reaches the clinician responsible for the infant's ongoing<br>it this data.                                                                                  |
| the clinician responsible for the infant's ongoing care, or GP if they are no<br>is information reaches the clinician responsible for the infant's ongoing<br>3 this data.           Date form completed:         C           2024-01-03         C                                                                                                    |
| Date form completed:     C       2024-01-03                                                                                                    |
| 2024-01-03                                                                                                    |
|                                                                                                    |
|                                                                                                    |
|                                                                                                    |
| nges saved.                                                                                                    |
| Close Next >                                                                                                    |
|                                                                                                    |
|                                                                                                    |
|                                                                                                    |
|                                                                                                    |

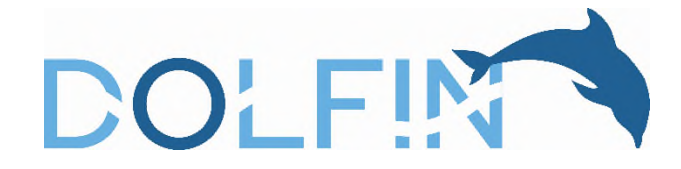

Click on the Print icon in the top-right corner:

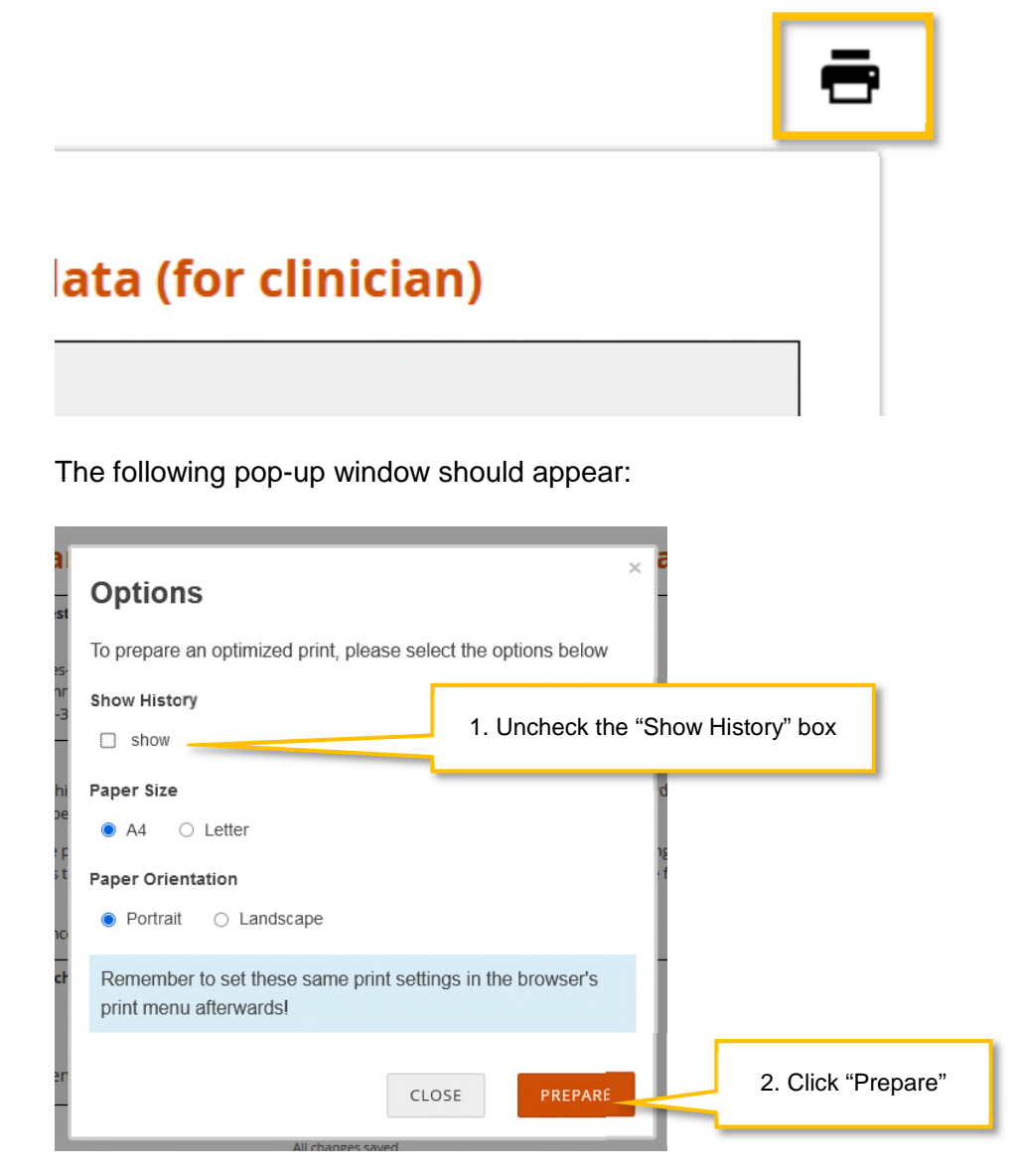

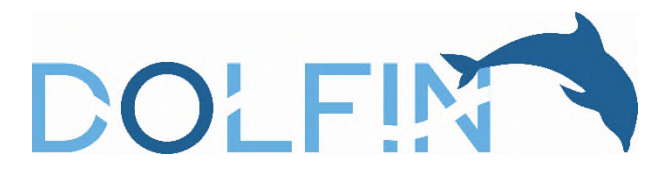

Print / save to PDF as per your computer and browser's settings:

| 131_DF_11364. Farent-provid                                                                                                    | ieu 24-montin uata (for                                                                                                    |                                                                  | ve to PDF             |  |
|----------------------------------------------------------------------------------------------------|----------------------------------------------------------------------------------------------------|------------------------------------------------------------------|-----------------------|--|
| clinician)                                                                                                    |                                                                                                    |                                                                  |                       |  |
| Data from DOLFIN 24-month questionnaire com                                                                                                    | pleted by parent:                                                                                                    | Orienta                                                          | tion                  |  |
| Child's physical development                                                                                                    |                                                                                                    |                                                                  | rtrait 🗅 Landscape    |  |
| Parent Report of Children's Abilities-Revised (PARC                                                                                                    | A-R)                                                                                                    | Pages                                                            |                       |  |
| Ages and Stages Questionnaires@-3                                                                                                    |                                                                                                    | All                                                              | ~                     |  |
| Instructions                                                                                                    |                                                                                                    |                                                                  |                       |  |
| Please download the data within this questionnain                                                                                                    | e and add a copy to the infant's medical notes. Do                                                                                                    | Color m                                                          | ode                   |  |
| NOT download this data until the DOLFIN 24-mon<br>data will be automatically imported into this quest                                                                                                    | th Parent Questionnaire has been completed. That<br>ionnaire.                                                                                                    | Colo                                                             | r ~                   |  |
| Consent has been provided by the parent for the s<br>the infant's ongoing care, or GP if they are no long<br>to ensure that this information reaches the clinicia                                                                                                    | haring of this data with the clinician responsible for<br>er under specialist review. It is the PI's responsibility<br>a responsible for the infant's oppoing care | More se                                                          | ttings                |  |
| Please refer to the relevant guidance sheet for det                                                                                                    | ails of how to download this data.                                                                                                    | Print us                                                         | ing the system dialog |  |
| This form was completed by the child's:                                                                                                    | Date form completed:                                                                                                    |                                                                  |                       |  |
| Mother                                                                                                    | 2024-01-03                                                                                                    |                                                                  |                       |  |
| OFather                                                                                                    |                                                                                                    |                                                                  |                       |  |
| Your child's bealth and physical deve                                                                                                    | lonment                                                                                                    |                                                                  |                       |  |
| The following questions ask about your child's h                                                                                                    | ealth and physical development. <i>Please answer all</i><br>act some of these questions do not apply to your<br>re can find out about your child's general health  | This page may look different dependin on your device and browser |                       |  |
| child, but it is important to answer them all so w<br>and development.                                                                                                    |                                                                                                    |                                                                  |                       |  |
| child, but it is important to answer them all so w<br>and development.<br>1. In general, how is your child's health compare                                                                                                    | d with other children of the same age?                                                                                                    |                                                                  |                       |  |
| child, but it is important to answer them all so w<br>and development.  1. In general, how is your child's health compare<br>Excellent                                                                                                    | d with other children of the same age?                                                                                                    |                                                                  |                       |  |
| child, but it is important to answer them all so w<br>and development.  1. In general, how is your child's health compare<br>Excellent Good                                                                                                    | d with other children of the same age?                                                                                                    |                                                                  |                       |  |
| child, but it is important to answer them all so w<br>and development.  1. In general, how is your child's health compare Excellent Good Fair                                                                                                    | d with other children of the same age?                                                                                                    |                                                                  |                       |  |
| child, but it is important to answer them all so w<br>and development.  1. In general, how is your child's health compare<br>but but is but is to be the source of the source of the source o | d with other children of the same age?                                                                                                    |                                                                  |                       |  |
| child, but it is important to answer them all so w<br>and development.  1. In general, how is your child's health compare      Excellent      Good      Fair      Poor                                                                                                    | d with other children of the same age?                                                                                                    |                                                                  |                       |  |
| child, but it is important to answer them all so w<br>and development.  1. In general, how is your child's health compare Good Good Fair Poor                                                                                                    | d with other children of the same age?                                                                                                    |                                                                  |                       |  |

Once you have downloaded the PDF:

- Save a copy to the infant's medical notes
- Securely send a copy to the clinician responsible for the infant's ongoing care (or their GP if they are no longer under specialist review) along with the guide to scoring the PARCA-R and the links to further information on the ASQ-3 and SDQ

Once you have completed this process, the CRF will show as Data Entry Started on the infant's Participant Details page:

| Parent-provided<br>24-month data |   | Parent-provided<br>24-month data |   |
|----------------------------------|---|----------------------------------|---|
| 28-Oct-2024                      | ÷ | 28-Oct-24 by mhurd (1)           | : |

You do not need to take any further action. The CRF will not be included on the report of missing or partially completed CRFs at your site.